Powered by Universal Speech Solutions LLC

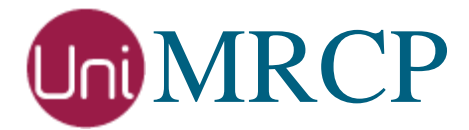

# Google SS Plugin

#### Administrator Guide

Revision: 4 Distribution: Red Hat / Cent OS Created: May 24, 2018 Last updated: March 16, 2021 Author: Arsen Chaloyan

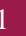

#### Table of Contents

| 1                               | 1 Overview                      |                                                                                                    |  |  |  |
|---------------------------------|---------------------------------|----------------------------------------------------------------------------------------------------|--|--|--|
|                                 | 1.1<br>1.2<br>1.3               | Applicable Versions                                                                                  |  |  |  |
| 2                               | 2 Installing RPMs Using YUM     |                                                                                                    |  |  |  |
|                                 | 2.1<br>2.2<br>2.3               | Repository Configuration4Repository Verification4GSS Plugin Installation5                            |  |  |  |
| 3                               | 3 Installing RPMs Manually      |                                                                                                    |  |  |  |
|                                 | 3.1<br>3.2                      | Package List                                                                                         |  |  |  |
| 4                               | 4 Obtaining License             |                                                                                                    |  |  |  |
|                                 | 4.1<br>4.2<br>4.3               | License Type    8      Node Information    8      License Installation    8                          |  |  |  |
| 5 Obtaining Service Credentials |                                 |                                                                                                    |  |  |  |
|                                 | 5.1<br>5.2<br>5.3<br>5.4<br>5.5 | Project Creation9Project Billing9Text-to-Speech API9Credentials Retrieval9Credentials Installation10 |  |  |  |
| 6 Configuring Server and Plugin |                                 |                                                                                                    |  |  |  |
|                                 | 6.1<br>6.2<br>6.3               | Plugin Factory Configuration11Logger Configuration11GSS Plugin Configuration11                       |  |  |  |
| 7 Validating Setup              |                                 |                                                                                                    |  |  |  |
|                                 | 7.1<br>7.2                      | Launching Server   12     Launching Client   12                                                      |  |  |  |

# 1 Overview

This guide describes how to obtain and install binary packages for the Google Speech Synthesis (GSS) plugin to the UniMRCP server on Red Hat-based Linux distributions. The document is intended for system administrators and developers.

#### 1.1 Applicable Versions

Instructions provided in this guide are applicable to the following versions.

UniMRCP 1.5.0 and above UniMRCP GSS Plugin 1.0.0 and above

#### 1.2 Supported Distributions

UniMRCP RPMs are currently available for x86\_64 (64-bit) architecture only.

| Operating System    | Released     | End of Support |
|---------------------|--------------|----------------|
| Red Hat / Cent OS 7 | May 2018     | TBA            |
| Red Hat / Cent OS 8 | January 2021 | TBA            |

Note: packages for other distributions can be made available upon request. For more information, contact <u>services@unimrcp.org</u>.

#### 1.3 Authentication

UniMRCP binary packages are available to authenticated users only. In order to register a free account with UniMRCP, please visit the following page.

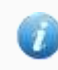

https://www.unimrcp.org/profile-registration

Note: a new account needs to be verified and activated prior further proceeding.

# 2 Installing RPMs Using YUM

Using the Yellowdog Updater, Modifier (yum), a command-line package management utility for Red Hat-based distributions, is recommended for installation of UniMRCP binary packages.

#### 2.1 Repository Configuration

The content of a typical yum configuration file, to be placed in /etc/yum.repos.d/unimrcp.repo, is provided below.

```
[unimrcp]
name=UniMRCP Packages for Red Hat / Cent OS-$releasever $basearch
baseurl=https://username:password@unimrcp.org/repo/yum/main/rhel$releasever/$basearch/
enabled=1
sslverify=1
gpgcheck=1
gpgkey=https://unimrcp.org/keys/unimrcp-gpg-key.public
[unimrcp-noarch]
name=UniMRCP Packages for Red Hat / Cent OS-$releasever noarch
baseurl=https://username:password@unimrcp.org/repo/yum/main/rhel$releasever/noarch/
enabled=1
sslverify=1
gpgcheck=1
gpgcheck=1
gpgcheck=1
gpgcheck=1
gpgcheck=1
gpgcheck=1
gpgcheck=1
gpgcheck=1
```

The username and password fields included in the HTTPS URI must be replaced with the corresponding account credentials.

#### 2.2 Repository Verification

In order to verify that yum can properly connect and access the UniMRCP repository, the following command can be used.

yum repolist unimrcp yum repolist unimrcp-noarch

where unimrcp and unimrcp-noarch are names of the sections set in the yum configuration file above.

In order to retrieve a list of packages the UniMRCP repository provides, the following command can be used.

yum --disablerepo="\*" --enablerepo="unimrcp" list available

yum --disablerepo="\*" --enablerepo="unimrcp-noarch" list available

#### 2.3 GSS Plugin Installation

In order to install the GSS plugin, including all the dependencies, use the following command.

yum install unimrcp-gss

In order to install the additional data files for the sample client application *umc*, the following command can be used.

yum install umc-addons

Note: this package is optional and provides additional data which can be used for validation of basic setup.

# 3 Installing RPMs Manually

UniMRCP RPM packages can be installed manually using the *rpm* utility. Note, however, that the system administrator should take care of package dependencies and install all the packages in appropriate order.

The RPM packages have the following naming convention:

\$packagename-\$universion-\$packageversion.el\$rhelversion.\$arch.rpm

where

- *packagename* is the name of a package
- *universion* is the UniMRCP version
- *packageversion* is the RPM release version
- *rhelversion* is the Red Hat version
- *arch* is the architecture  $(x86_64, i686, ...)$

#### 3.1 Package List

The following is a list of UniMRCP RPM packages required for the installation of the GSS plugin.

| Package Name         | Description                                                           |
|----------------------|-----------------------------------------------------------------------|
| unimrcp-gss          | GSS plugin to the server.                                             |
| unigrpc              | UniMRCP edition of the gRPC library.                                  |
| umc-addons           | Sample en-US data files used with umc. [Optional]                     |
| unilicnodegen        | Node information retrieval tool, required for license deployment.     |
| unimrcp-server       | Shared library and application of the server.                         |
| unimrcp-client       | Shared libraries and sample applications of the client.<br>[Optional] |
| unimrcp-demo-plugins | Set of demo plugins to the server. [Optional]                         |
| unimrcp-common       | Data common for the client and the server.                            |
| uniapr               | UniMRCP edition of the Apache Portable Runtime (APR) library.         |

Powered by Universal Speech Solutions LLC

| uniapr-util  | UniMRCP edition of the Apache Portable Runtime Utility (APR-Util) library. |
|--------------|----------------------------------------------------------------------------|
| unisofia-sip | UniMRCP edition of the Sofia SIP library.                                  |

#### 3.2 Package Installation Order

Note that all the RPM packages provided by UniMRCP are signed by a GNU Privacy Guard (GPG) key. Before starting the installation, you may need to import the public key in order to allow the *rpm* utility to verify the packages.

rpm --import https://unimrcp.org/keys/unimrcp-gpg-key.public

Packages for the APR, APR-Util and Sofia-SIP libraries must be installed first.

rpm -ivh uniapr-\$aprversion-\$packageversion.el\$rhelversion.\$arch.rpm rpm -ivh uniapr-util-\$apuversion-\$packageversion.el\$rhelversion.\$arch.rpm rpm -ivh unisofia-sip-\$sofiaversion-\$packageversion.el\$rhelversion.\$arch.rpm

Then, a package containing common data for the client and the server, and a package for the server should follow.

rpm -ivh unimrcp-common-\$universion-\$packageversion.el\$rhelversion.\$arch.rpm rpm -ivh unimrcp-server-\$universion-\$packageversion.el\$rhelversion.\$arch.rpm

Next, a package containing the utility tool unilicnodegen, required for license deployment.

rpm -ivh unilicnodegen-\$toolversion-\$packageversion.el\$rhelversion.\$arch.rpm

Next, a package containing the gRPC library.

rpm -ivh unigrpc-\$grpcversion-\$packageversion.el\$rhelversion.\$arch.rpm

Finally, a package containing the GSS plugin should follow.

 $rpm\ -ivh\ unimrcp-gss-\$universion-\$packageversion.el\$rhelversion.noarch.rpm$ 

# 4 Obtaining License

The GSS plugin to the UniMRCP server is a commercial product, which requires a license file to be installed.

#### 4.1 License Type

The following license types are available:

- Trial
- Production
- Test and Development

#### 4.2 Node Information

The license files are bound to a node the product is installed on. In order to obtain a license, the corresponding node information needs to be retrieved and submitted for generation of a license file.

Use the installed tool *unilicnodegen* to retrieve the node information.

/opt/unimrcp/bin/unilicnodegen

As a result, a text file *uninode.info* will be saved in the current directory. Submit the file *uninode.info* for license generation to <u>services@unimrcp.org</u> by mentioning the product name in the subject.

#### 4.3 License Installation

The license file needs to be placed into the directory /opt/unimrcp/data.

cp umsgss\_\*.lic /opt/unimrcp/data

# 5 Obtaining Service Credentials

In order to utilize the Google Cloud Text-to-Speech API, a corresponding service account credentials file needs to be retrieved from the Google Cloud Platform Console and further installed to the UniMRCP server.

#### 5.1 Project Creation

Create a project in the Google Cloud Platform Console, if not already created. Projects allow to manage all Google Cloud Platform resources, including deployment, access control, billing, and services.

1. Open the Cloud Platform Console.

https://console.cloud.google.com

2. In the drop-down menu at the top, select a project *My First Project* created by default or create a new project.

#### 5.2 Project Billing

Enable billing for your project, if not already enabled. Enabling billing allows the application to consume billable resources such as Text-to-Speech API calls. See Cloud Platform Console Help for more information about billing settings.

#### 5.3 Text-to-Speech API

In the Google Cloud Platform Console, navigate to API & Services and enable the Text-to-Speech API.

#### 5.4 Credentials Retrieval

Download a service account credentials file.

- 1. In the Google Cloud Platform Console, navigate to API & Services > Credentials > Create credentials > Service account key
- 2. Under **Service account**, select *New service account*.
- 3. Under **Service account name**, enter a service account name of your choice. For example, *accessor*.
- 4. Under **Role**, select Project > Owner.

To better understand the Cloud IAM roles that you can grant to your service account to access Cloud Platform resources, check out the following page.

https://cloud.google.com/iam/docs/understanding-roles

- 5. Under **Key type**, leave JSON selected.
- 6. Click **Create** to create a new service account and download the json credentials file.

#### 5.5 Credentials Installation

The downloaded json credentials file needs to be placed into the directory /opt/unimrcp/data.

cp \*.json /opt/unimrcp/data

## 6 Configuring Server and Plugin

#### 6.1 Plugin Factory Configuration

In order to load the GSS plugin into the UniMRCP server, open the file *unimrcpserver.xml*, located in the directory */opt/unimrcp/conf*, and add the following entry under the XML element *<plugin-factory>*. Disable other synthesizer plugins, if available. The remaining demo plugins might also be disabled, if not installed.

```
<!-- Factory of plugins (MRCP engines) -->
<plugin-factory>
<engine id="Demo-Synth-1" name="demosynth" enable="false"/>
<engine id="Demo-Recog-1" name="demorecog" enable="true"/>
<engine id="Demo-Verifier-1" name="demoverifier" enable="true"/>
<engine id="Recorder-1" name="mrcprecorder" enable="true"/>
<engine id="GSS-1" name="umsgss" enable="true"/>
</plugin-factory>
```

#### 6.2 Logger Configuration

In order to enable log output from the plugin and set filtering rules, open the configuration file *logger.xml*, located in the directory */opt/unimrcp/conf*, and add the following entry under the element *<sources>*.

```
<source name="GSS-PLUGIN" priority="INFO" masking="NONE"/>
```

#### 6.3 GSS Plugin Configuration

The configuration file of the plugin is located in */opt/unimrcp/conf/umsgss.xml*. Default settings should be sufficient for general use.

Refer to the Usage Guide for more information.

# 7 Validating Setup

Validate your setup by using the sample UniMRCP client and server applications on the same host. The default configuration and data files should be sufficient for a basic test.

#### 7.1 Launching Server

Launch the UniMRCP server application.

cd /opt/unimrcp/bin ./unimrcpserver

In the server log output, check whether the plugin is normally loaded.

[INFO] Load Plugin [GSS-1] [/opt/unimrcp/plugin/umsgss.so]

Next, check for the license information.

[NOTICE] UniMRCP GSS License -product name: umsgss -product version: 1.0.0 -license owner: Name -license type: trial -issue date: 2018-05-11 -exp date: 2018-06-10 -channel count: 2 -feature set: 0

Next, check for the service account credentials.

[NOTICE] Set Google App Credentials /opt/unimrcp/data/My First Project-a78...c15.json

#### 7.2 Launching Client

Note: the optional package *umc-addons* must be installed for this test to work.

Launch the sample UniMRCP client application umc.

cd /opt/unimrcp/bin ./umc

Run a typical speech synthesis scenario by issuing the command *run bss1* from the console of the *umc* client application.

run bss1

This command sends a SPEAK request to the server and then records synthesized stream into a PCM file stored in the directory /opt/unimrcp/var.

Visually inspect the log output for any possible warnings or errors.